## **Agencies List Report**

Agencies list report provides a graphical percentage of all the agencies added to your OakTree Supervision database. Included, you will find a grid display of the location name, address, date added, and whether the agency is active or not.

## Viewing the Agencies List Report

**Step 1** – Look for the Reports Icon on the OakTree Supervision Ribbon

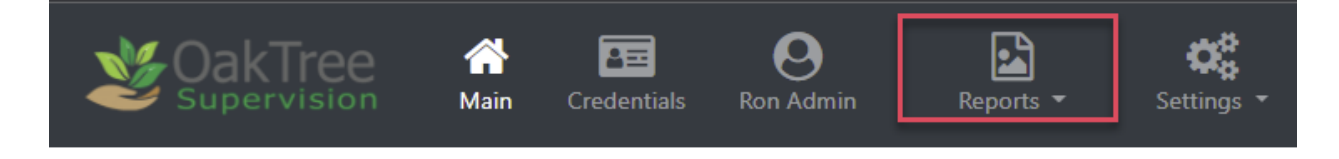

**Step 2** – Click the dropdown arrow to see all available reports. Depending on your level of access you may or may not see all the reports.

Here is guide showing the access level needed to see reportsSuper Admin 1, 2, 3, 4Image: Colspan="2">Reports Image: Colspan="2">Reports Image: Colspan="2">Reports Image: Colspan="2">Reports Image: Colspan="2">Colspan="2">Colspan="2"Colspan="2"Cols

## **Agencies List Report**

**Step 3** – Select the Agencies List to see a similar display on your screen.

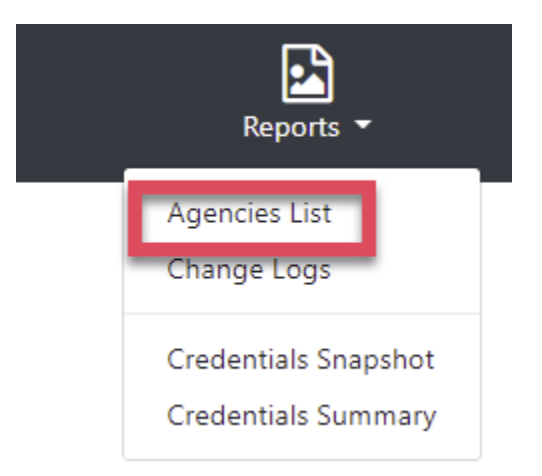

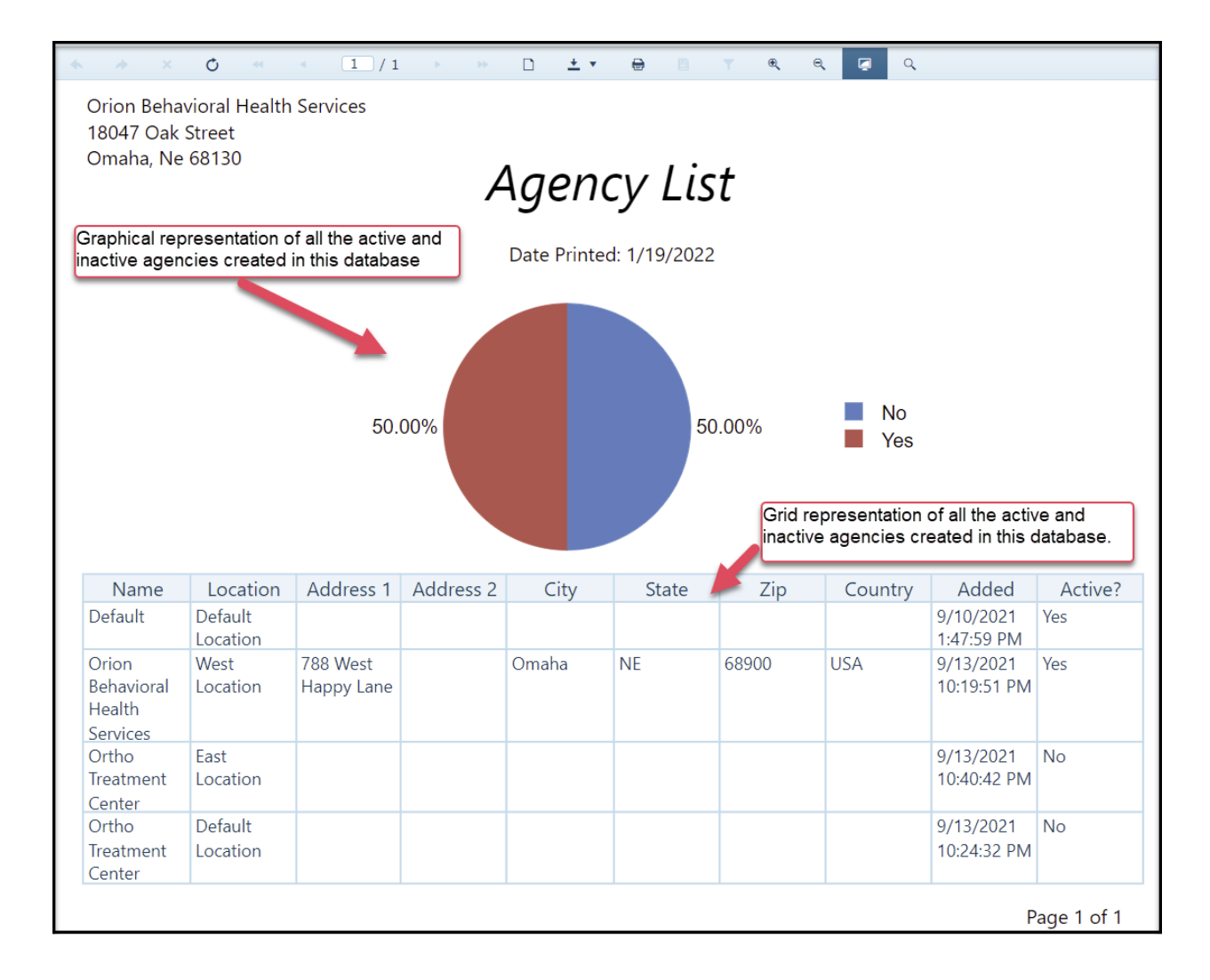

## **Agencies List Report**

Explanation of controls found above the on-screen report

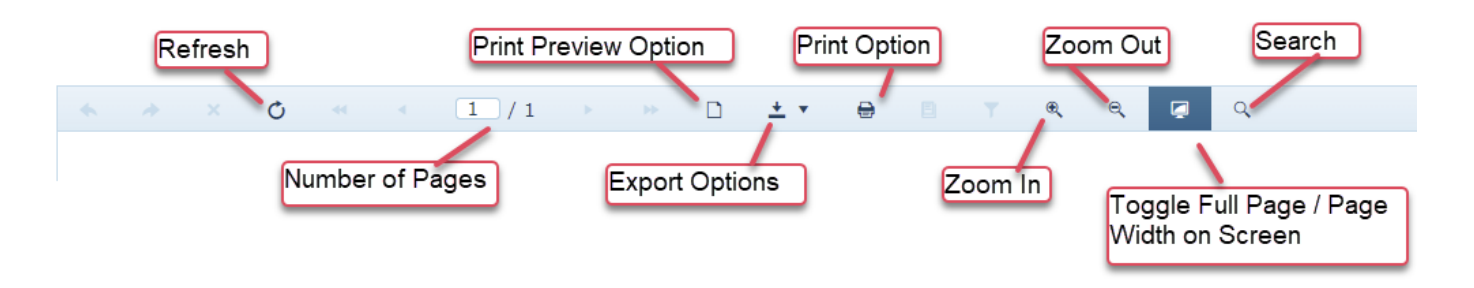

List of export options available this report

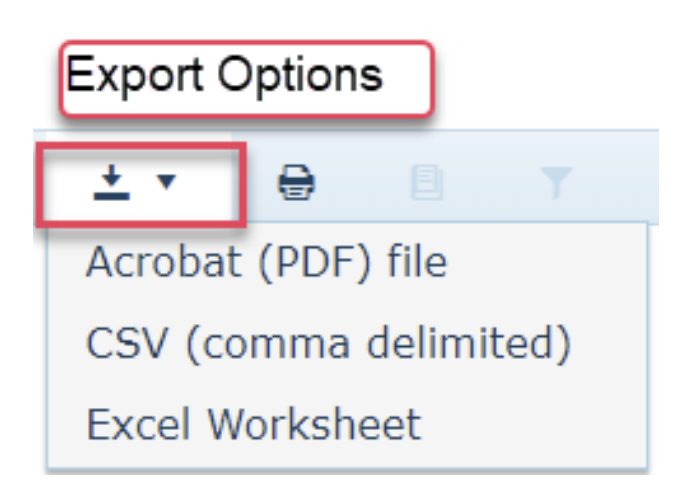

For additional questions, contact AccuCare Support at 800-324-7966 or email support@orionhealthcare.com and we will be happy to assist you!

Powered by Orion Healthcare Technology